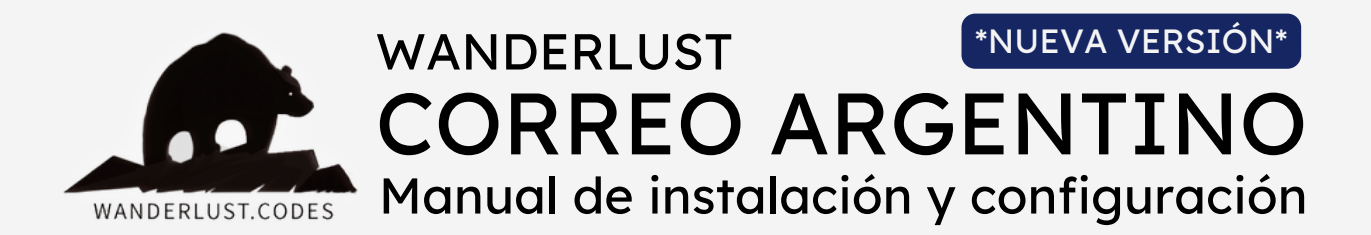

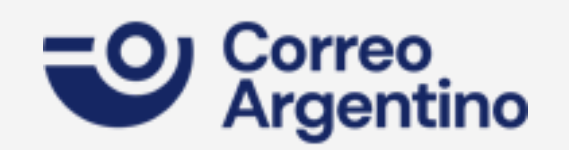

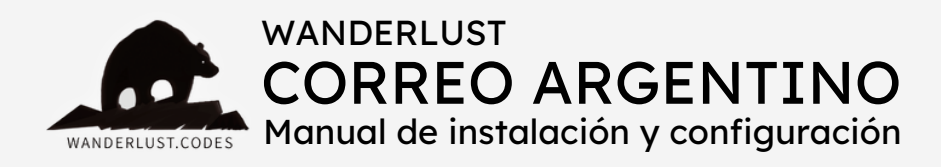

### ESTE PLUGIN REALIZA LAS SIGUIENTES FUNCIONES:

+ Obtiene dinámicamente las **tarifas de envío** a través de la API de Correo Argentino (PAQ.AR) y las muestra en el carrito/checkout.

+ Te permite **mostrar costos** de envío a **domicilio** en el

carrito/checkout.

+ Te permite **mostrar costos** de envío a **sucursal** en el

carrito/checkout.

+ Te permite exportar todos los pedidos vía API a PAQ.AR.

+ Te permite **elegir una sucursal de destino** y guarda todos los datos dentro de la orden.

- + Te permite elegir entre envíos clásicos o express.
- + El plugin se mantiene **actualizado** para ser compatible con la última versión de WooCommerce.

# INCLUYE:

- + Instalación gratuita
- + Asesoramiento
- + Soporte gratuito por 30 días desde la compra
- + Es un pago ÚNICO y la licencia funciona para 1 SITIO WEB

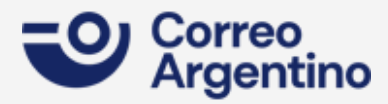

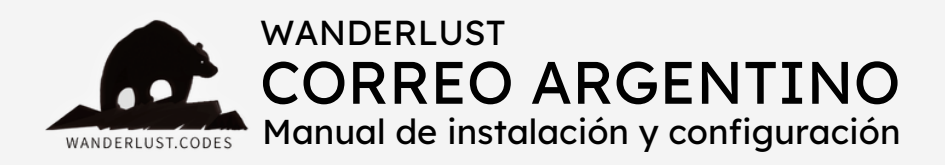

## PASOS PARA LA INSTALACIÓN:

1) Descargá el plugin desde tu cuenta en nuestro sitio.

**2)** Instalá y activá el plugin WooCommerce Correo Argentino Shipping en tu tienda.

**3)** Ingresá al menú "Wanderlust Correo Argentino" en el panel izquierdo de tu WordPress y presioná la opción "Ajustes".

**4)** En este panel vas a poder configurar cómo se envían tus pedidos a Correo Argentino (PAQ.AR). Próximamente podrás tildar un checkbox para activar la opción de envío automático para que tus pedidos se envien de forma automática a paq.ar al cambiar a **estado Procesando**.

5) Completá los campos dentro de la configuración del plugin.

- Encontrarás la Wanderlust API Key dentro de tu cuenta, en nuestro sitio, o dentro del mail de confirmación de la compra.
- El usuario con el que ingresás a tu cuenta de paq.ar.
- La clave con la que ingresás a tu cuenta de paq.ar.
- 6) Una vez completados los campos, presioná el botón **"Guardar Cambios"**.

7) Por último, al refrescar la página, hacé click en el botón "Validar".Aguardá hasta que cargue el "CustomerID", jy listo!

No es necesario volver a clickear en "Guardar Cambios". Si arroja un valor "O", clickeá en "Validar" nuevamente. Si el error persiste luego de varios intentos, corroborar que el usuario y la clave de paq.ar sean correctos.

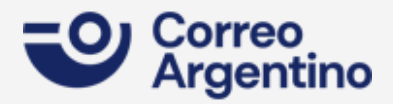

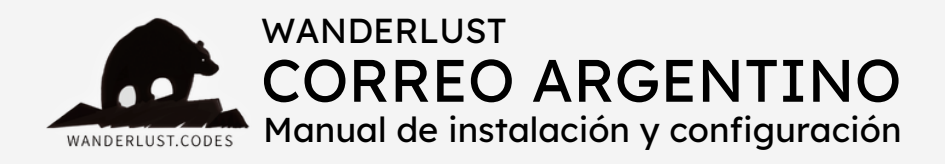

8) Ahora tenés que ingresar a la opción "Ajustes" del menúWooCommerce, en el panel izquierdo de tu WordPress.

9) Accedé a la pestaña "Envío".

**10)** En el submenú "Zonas de envío", abrí la zona en la que desees ofrecer envíos por Correo Argentino y presioná el botón "Añadir método de envío". Al desplegarse el listado de opciones, elegí "Correo Argentino".

**11)** Luego presioná el botón "Editar" que se encuentra junto al título del método de envío "Correo Argentino".

12) Tildá el checkbox para activar el método de envío.

13) Completá los campos dentro de la configuración del plugin.

- Ingresá el código postal de origen de la sucursal de Correo Argentino desde donde vas a realizar los envíos.
- Ingresá la provincia de origen desde donde vas a realizar los envíos.
- En "Envíos gratis general" podés ingresar un monto a partir del cual querés ofrecer envíos gratuitos.
- En el campo "Agregar un % extra" podés cargar un valor numérico (sin letras ni símbolos) para agregarle un valor extra al monto del envío.

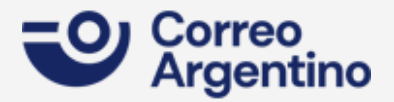

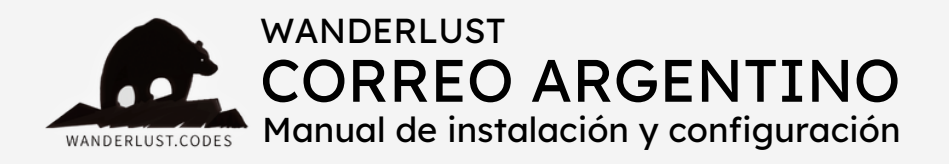

- En el listado de métodos, presioná el botón "Agregar servicio" y colocá el título que quieras asignarle al envío a domicilio. Luego en la columna siguiente abrí el desplegable y elegí "Envío a domicilio".
  En ese listado también podés elegir entre envío clásico o expres.
  No olvides tildar el checkbox para activar el método.
- Volvé a presionar el botón "Agregar servicio" y seguí los pasos del punto anterior para cargar el envío a sucursal.
- 8) Presioná el botón "Guardar cambios".

#### ¡Y listo!

El plugin ya está listo para calcular los costos de envío en el carrito y el checkout de tu tienda.

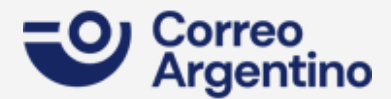

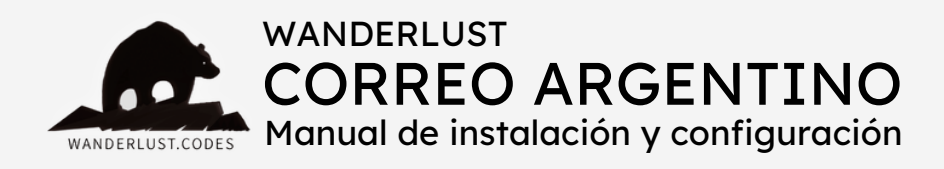

## GENERACIÓN DE ETIQUETAS CON CSV

Nuestro plugin **permite generar y descargar un archivo csv** con los pedidos que ingresen a tu sitio con envío por Correo Argentino. Es necesario exportar este csv al apartado de envíos masivos, dentro del panel de <u>Mi Correo/paq.ar</u>.

 Para generar el csv, ingresá a la opción "Exportador - CSV" del menú WooCommerce, en el panel izquierdo de tu WordPress, dentro de "Wanderlust Correo Argentino".

- 2) A continuación, seleccioná el rango de fechas que desees exportar.
- 3) Presioná el botón "Exportar".
- 4) Una vez generado, presioná el botón "Descargar".

**5)** Buscá el archivo descargado en la carpeta "Descargas" de tu PC y cargalo en el apartado de envíos masivos, dentro del panel de <u>Mi</u> <u>Correo/paq.ar</u>.

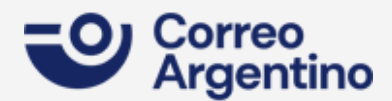

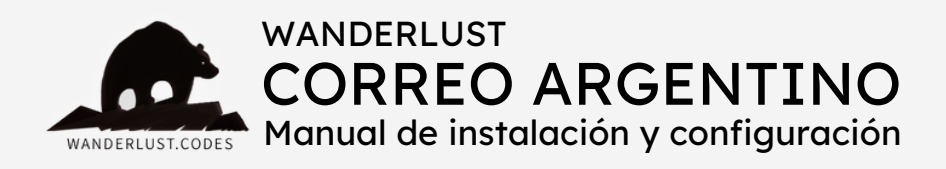

## GENERACIÓN DE ETIQUETAS POR API

Nuestro plugin también **permite exportar por api** los pedidos que ingresen a tu sitio con envío por Correo Argentino.

1) Para exportar por API, accedé a < Wanderlust Correo Argentino ->

Pedidos, en el panel izquierdo de tu WordPress.

2) Allí verás el listado de todos los pedidos que ingresaron a tu sitio con envío por Correo Argentino, con los datos más importantes de cada uno.

| Wanderlust - Correo Argentino - Historial de pedidos       Opciones de pantall         Al agrupar los envíos en un único paquete, si la orden tiene más de un producto, tomará la dimensión mayor correspondiente a todos los productos y sumará sus alturas.       Opciones de pantall |    |             |               |          |     |  |                  |        |
|----------------------------------------------------------------------------------------------------|----|-------------|---------------|----------|-----|--|------------------|--------|
|                                                                                                    |    |             |               |          |     |  |                  |        |
|                                                                                                    | NO | A domicilio | wc-processing | 34x10x10 | 1.7 |  | 22/05/2024 01:38 | ENVIAR |

**3)** Al estar en procesando o completado, vas a poder enviar el pedido a tu panel de paq.ar simplemente presionando el botón "Enviar" que figura en la columna de la derecha.

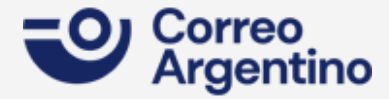

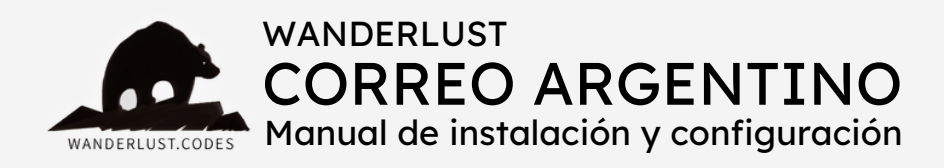

## GENERACIÓN DE ETIQUETAS POR API

4) Si en el panel de configuración del plugin tenés tildado el checkbox para activar la opción de envío automático (<u>esta función estará</u> <u>disponible próximamente</u>), entonces tus pedidos se enviarán de forma automática a paq.ar al cambiar a estado Procesando. En ese caso, en el lugar del botón "Enviar" verás la notificación de "Enviado".
5) Ingresá a tu panel de <u>Mi Correo/paq.ar</u> para pagar y generar las etiquetas.

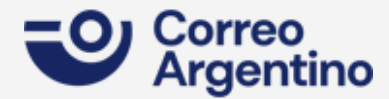

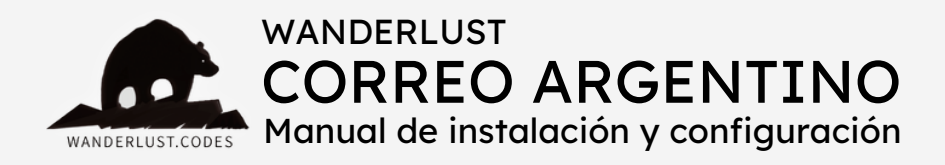

### CONSIDERACIONES GENERALES

- Si al intentar generar el csv, la búsqueda no arroja resultados, verificar que dentro del rango de fechas seleccionado existan pedidos con envío por Correo Argentino.
- Verificar que los pedidos dentro del rango se encuentren en estado Procesando.
- Corroborar que **todos** los productos de **todos** los pedidos incluidos en el rango de fechas tengan peso y dimensiones.
- No olvides asignarle las características para el envío a tus productos: peso y dimensiones. Esto es obligatorio para que el plugin calcule correctamente los costos de envío y para un correcto funcionamiento del mismo.
- Si usted solicita soporte y el problema es que los productos NO cuentan con peso y/o dimensiones, nuestro tiempo va a tener un valor.
- Las **unidades de medida** en WooCommerce deben estar configuradas en kilogramos y centímetros.
- Si al clickear en el botón "Enviar", da el siguiente error: "Hola! Para poder avanzar configurá tu origen o sucursal de cabecera en MiCorreo", es necesario configurar una sucursal de origen dentro de Correo Argentino.

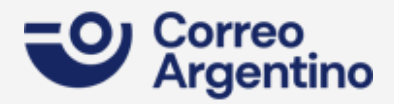

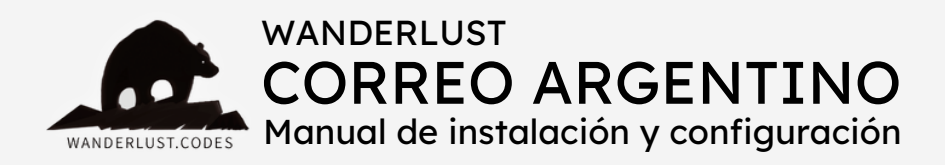

### CONSIDERACIONES GENERALES

- El cálculo del costo de envío se genera por volumen: se multiplican las dimensiones y se realiza el cálculo con el índice volumétrico y el coeficiente de kg, para obtener el volumen en kilogramos. El peso máximo para envíos por api es de 30kg.
- El método de envío se debe cargar en una zona de envío definida.
   No se debe cargar en "Ubicaciones no cubiertas por tus otras zonas".
- El listado de sucursales del checkout devuelve todas las sucursales que estén habilitadas para ecommerce.
- Los costos de envío que muestra el plugin se corresponden con los que Correo Argentino cobra a través del servicio paq.ar (Mi Correo), NO por mostrador físico.
- El plugin almacena la sucursal elegida por el cliente dentro de los customfields del pedido. Además, en el csv figura el código de sucursal. Al cargar el csv en envíos masivos de paq.ar, la sucursal se carga de forma automática.

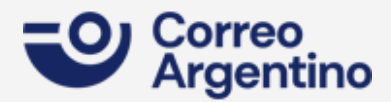

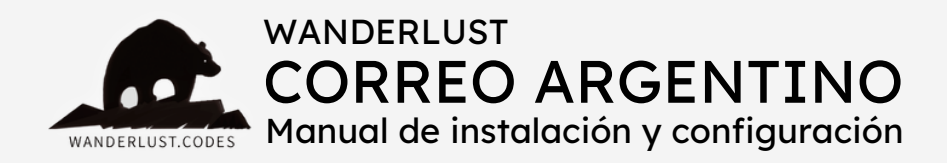

Todos los plugins desarrollados por Wanderlust Codes cuentan con **soporte gratis por 30 días** desde la fecha de la compra.

Todos los plugins cuentan con **garantía y actualizaciones gratuitas por 12 meses** desde la compra.

Si desea contactarnos por soporte, deberá proporcionarnos el número de pedido de su compra. El mismo consta de 4 o 5 dígitos y se encuentra en el mail de confirmación de la compra o dentro de su cuenta, en nuestro sitio.

Las solicitudes de soporte se realizan por mail a **info@wanderlust**webdesign.com o por WhatsApp al número +1 (504) 534-8413.

El horario de atención para **consultas generales** es de 9.00 a 17.00. Mientras que el horario de **soporte técnico** es de 10.00 a 14.00.

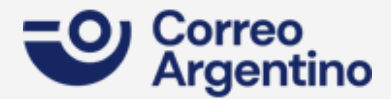